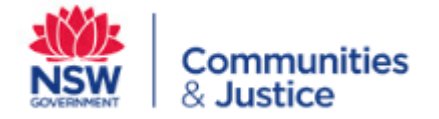

# OKTA

## Quick reference guide

#### Contents

| How do I use self-service to reset password   | 2    |
|-----------------------------------------------|------|
| How do I activate an inactive account         | 5    |
| How do I unlock my account                    | 6    |
| Why doesn't my google account work            | . 10 |
| How do I use the Okta Verify app on my mobile | . 12 |

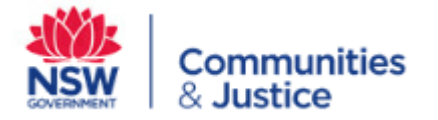

#### How do I use self-service to reset password

There is a mechanism for a user to self-serve password change via Okta in the case of a forgotten password. The email sent for verification is valid for 24 hours. Once this expires, there is a timeframe before which a user can redo the forgotten password process

| 1.1 | Go to - portal.dcj.nsw.gov.au |                                                         |            |
|-----|-------------------------------|---------------------------------------------------------|------------|
|     | Click 'Need help signing in?' | (a) iSecure                                             | SOVERNMENT |
|     |                               | Enter your Justice network logon<br>Username            |            |
|     |                               | Password                                                |            |
|     |                               | Remember me Sign In                                     |            |
|     |                               | Need help signing in?<br>Don't have an account? Sign up |            |
|     |                               |                                                         |            |

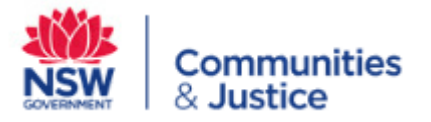

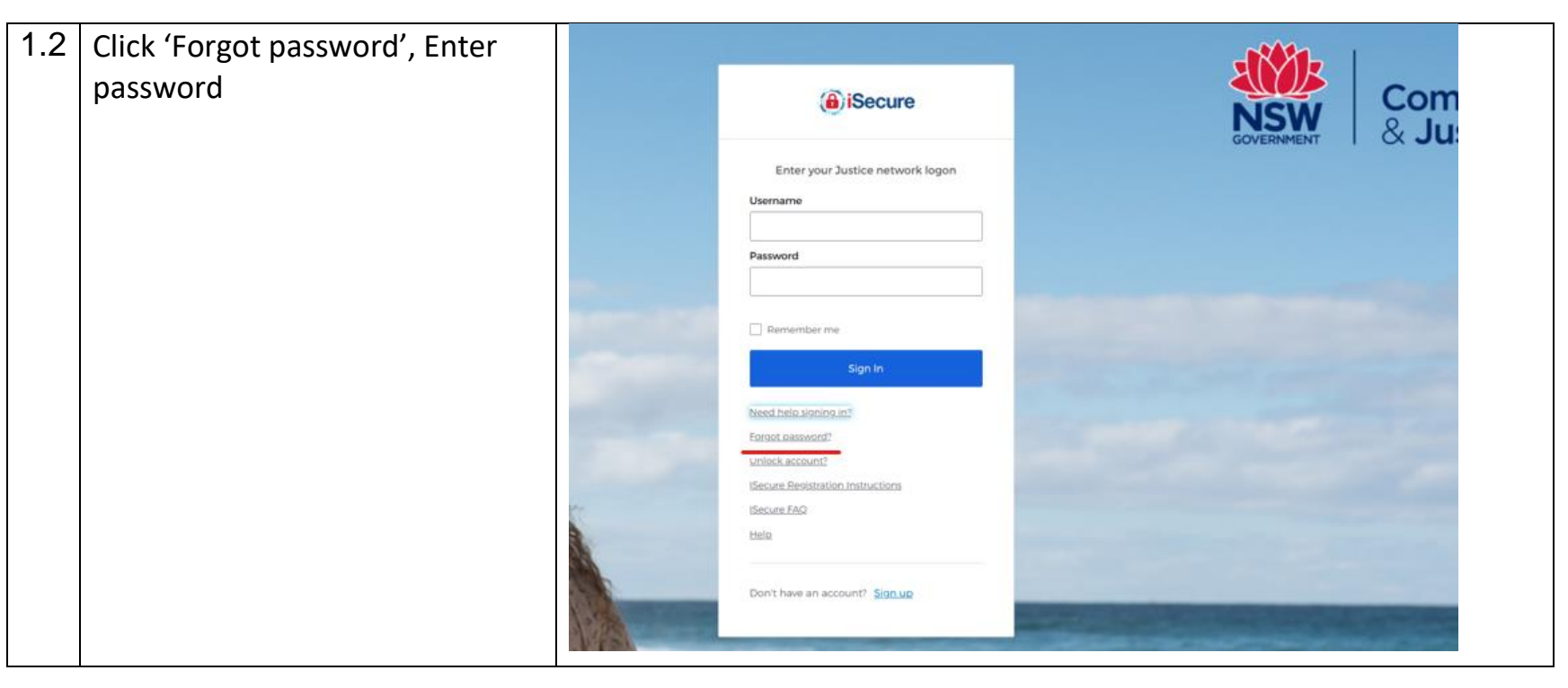

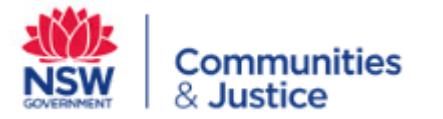

| 1.3 | Follow the password reset process via entering email |                                                                  |                       |
|-----|------------------------------------------------------|------------------------------------------------------------------|-----------------------|
|     |                                                      | (a) iSecure                                                      | Communit<br>& Justice |
|     |                                                      | Reset Password Email or Username Reset via Email Back to sign in | GOVERNMENT            |
|     |                                                      |                                                                  |                       |

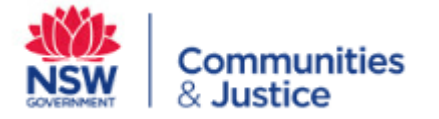

#### How do I activate an inactive account

Your account will deactivate after a period of inactivity. You will need to contact an administrator to activate. Activation emails are sent by an administrator

| <ul> <li>Activation emails have a life</li> <li>of 7 days. The email you</li> <li>receive will ask you to reset</li> </ul> |                                                                                                    | r | oktă                                                                                                    |  |  |  |
|----------------------------------------------------------------------------------------------------|----------------------------------------------------------------------------------------------------|---|----------------------------------------------------------------------------------------------------|--|--|--|
|                                                                                                    | your password. The<br>activation is done by<br>resetting the old password<br>the user had prior to account<br>inactivity. |   | NSW Communities & Justice - Okta Password Reset<br>Requested<br>Hi Peter,                                                                        |  |  |  |
|                                                                                                    |                                                                                                    | ) | A password reset request was made for your Okta account. If you did not make this request, please contact your system administrator immediately. |  |  |  |
|                                                                                                    |                                                                                                    |   | Click this link to reset the password for your username, <u>peter@cyberlorian.com</u> :                                                          |  |  |  |
|                                                                                                    |                                                                                                    |   | Reset Password<br>This link expires in 7 days.                                                                                                   |  |  |  |
|                                                                                                    |                                                                                                    |   | If you experience difficulties accessing your account, send a help request to your administrator:                                                |  |  |  |

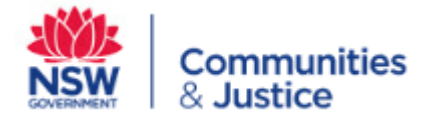

#### How do I unlock my account

Your account will be locked after 10 failed login attempts. It will automatically be unlocked after 1 hour. If you wish to unlock your account within the 1 hour, please follow the below steps.

Please note: If you make another further 5 attempts within the one hour, you will not be able to unlock your account by yourself. You will need to contact your administrator.

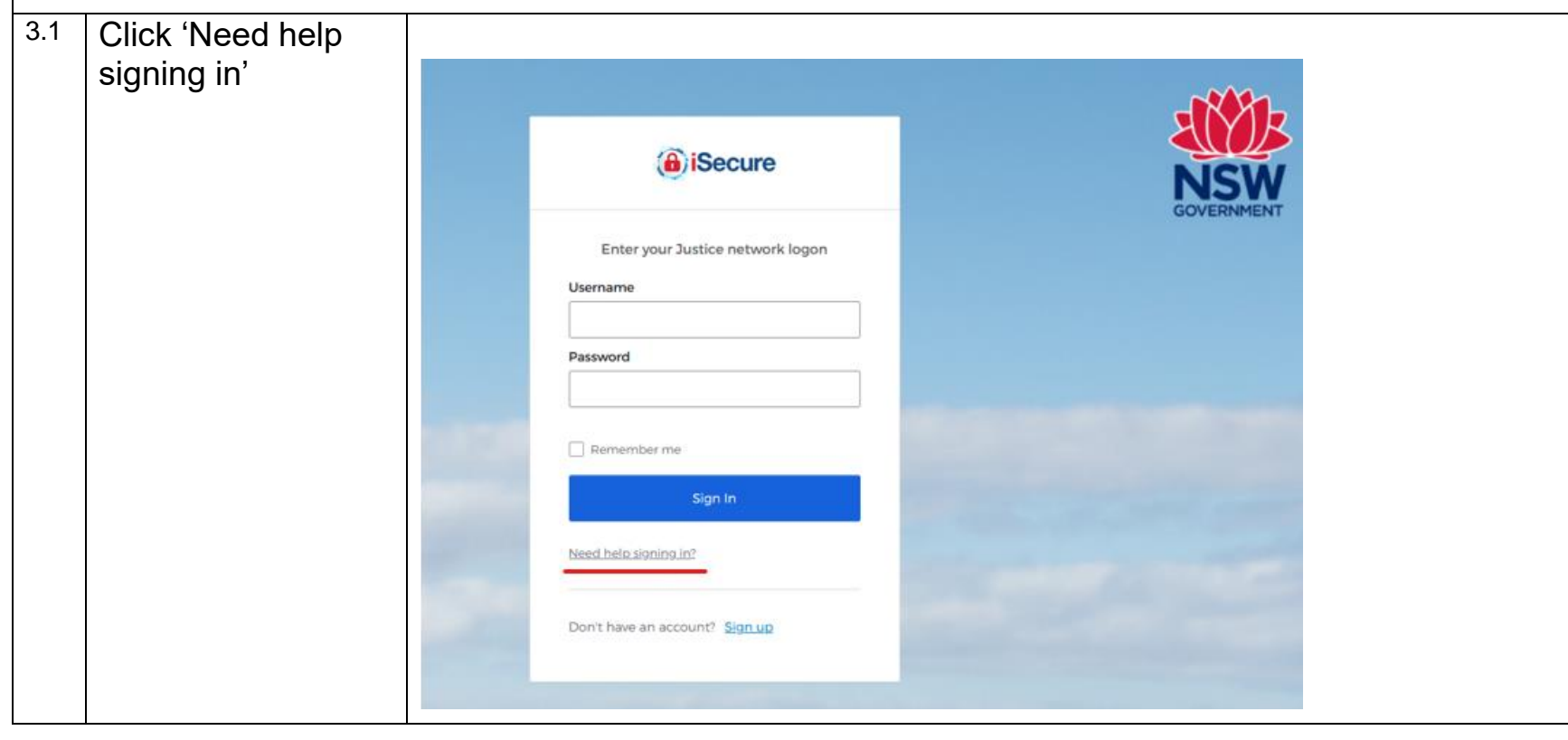

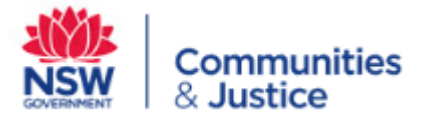

| 3.2 | Click 'Unlock<br>account' |                                                                     |             |
|-----|---------------------------|---------------------------------------------------------------------|-------------|
|     |                           | (a) iSecure                                                         | Com<br>& Ju |
|     |                           | Enter your Justice network logon<br>Username                        |             |
|     |                           | Password                                                            |             |
|     | ,                         | C Remember me                                                       |             |
|     |                           | Need here aloning in:<br>Forout leaseword?                          |             |
|     |                           | Unlock account?<br>ISecure Registration Instructions<br>ISecure FAQ |             |
|     |                           | Help Don't have an account? Sign up                                 |             |
|     |                           |                                                                     |             |

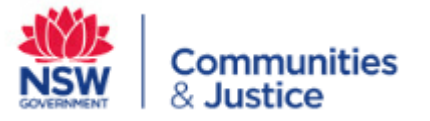

| 3.3 | Enter email<br>address and click<br>on 'Send Email' | iSecure                                                                                              |  |
|-----|-----------------------------------------------------|----------------------------------------------------------------------------------------------------|--|
|     |                                                     | Unlock account Email or Username  SMS can only be used if a mobile phone number has been configured. |  |
|     |                                                     | Send SMS                                                                                             |  |
|     |                                                     | Send Email                                                                                           |  |
|     |                                                     | Back to Sign In                                                                                      |  |

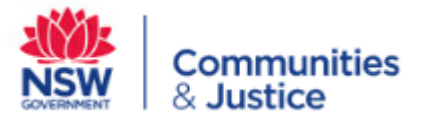

| 3.4 | You will then see<br>this on your screen.<br>Please check your<br>email for an unlock<br>account email | Secure     Email sent     Email has been sent to     peter@cyberlorian.com with instructions on     unlocking your account.     Back to Sign In      |
|-----|----------------------------------------------------------------------------------------------------|----------------------------------------------------------------------------------------------------|
| 3.5 | Once received,<br>click on 'Unlock                                                                     | (a) iSecure                                                                                                    |
| 4   | Account'                                                                                               | dcj-portal - Okta Account Unlock Requested                                                                                                    |
|     |                                                                                                    | Hi Peter,                                                                                                    |
|     |                                                                                                    | An account unlock request was made for your Okta account. If you did not make this<br>request, please contact your system administrator immediately. |
|     |                                                                                                    | Click this link to unlock the account for your username, <u>peter@cyberlorian.com</u> :                                                              |
|     |                                                                                                    | Unlock Account<br>This link expires in 1 day.                                                                                                    |
|     |                                                                                                    | If you experience difficulties accessing your account, send a help request to your<br>administrator:                                                 |

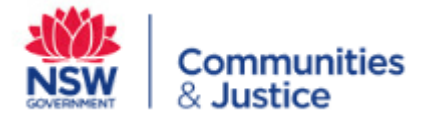

#### Why doesn't my google account work

If you have logged into Okta, clicked on the Google Data Studio tile but have a Google pop up asking for a Google sign in which you cannot provide, please try the following.

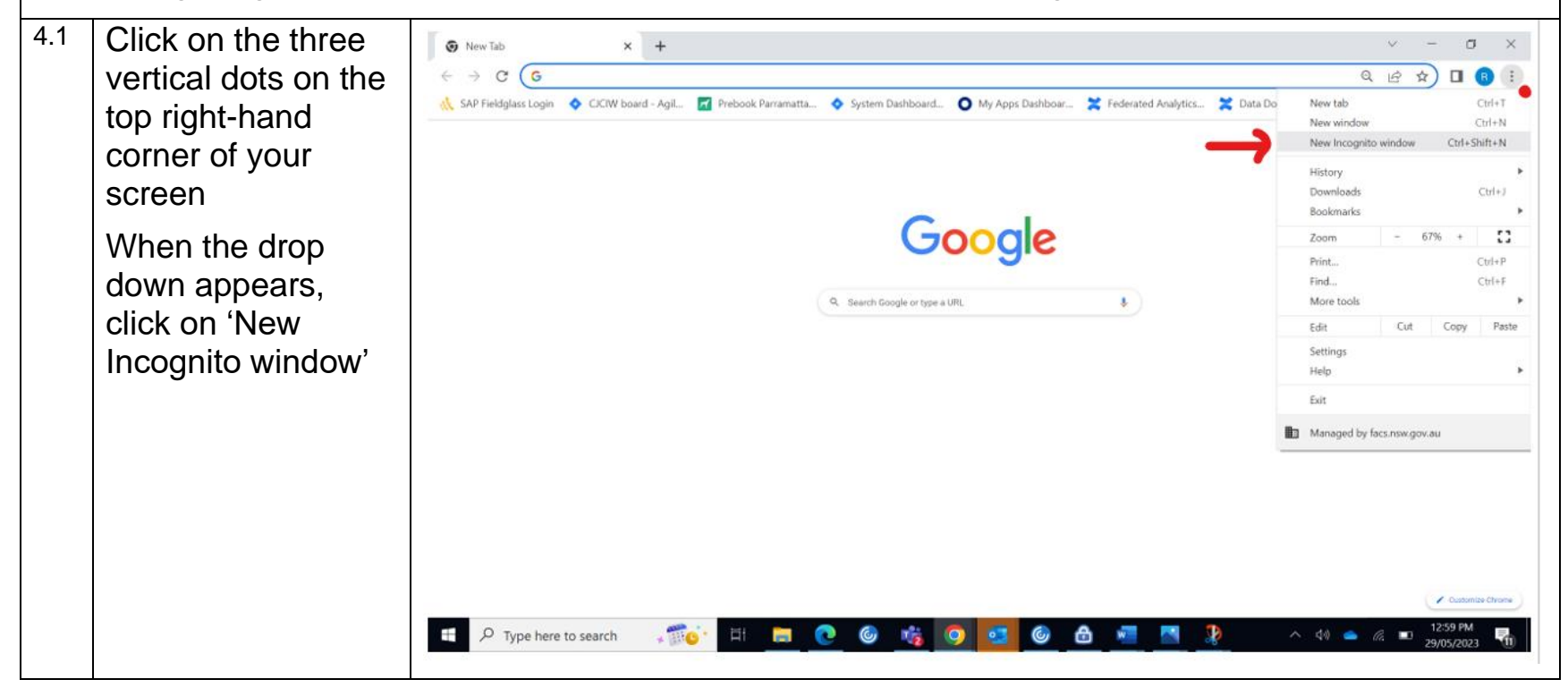

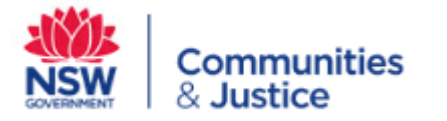

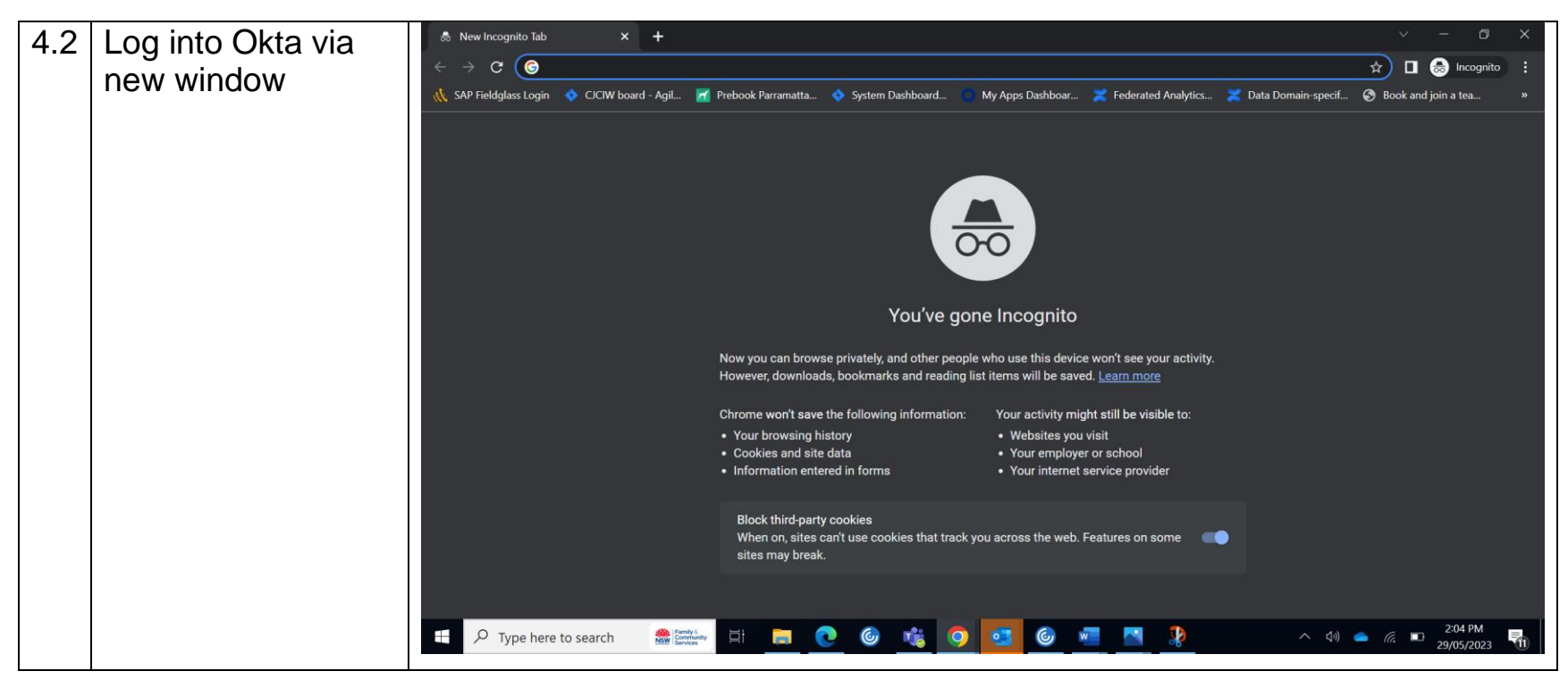

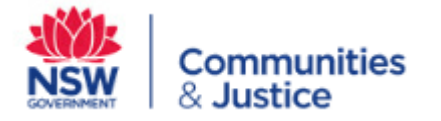

### How do I use the Okta Verify app on my mobile

The following instructions are for setting up okta very on your mobile.

Please note: if you have recently changed phones and the previous phone had Okta verify, you will need to contact your administrator to configure your new phone.

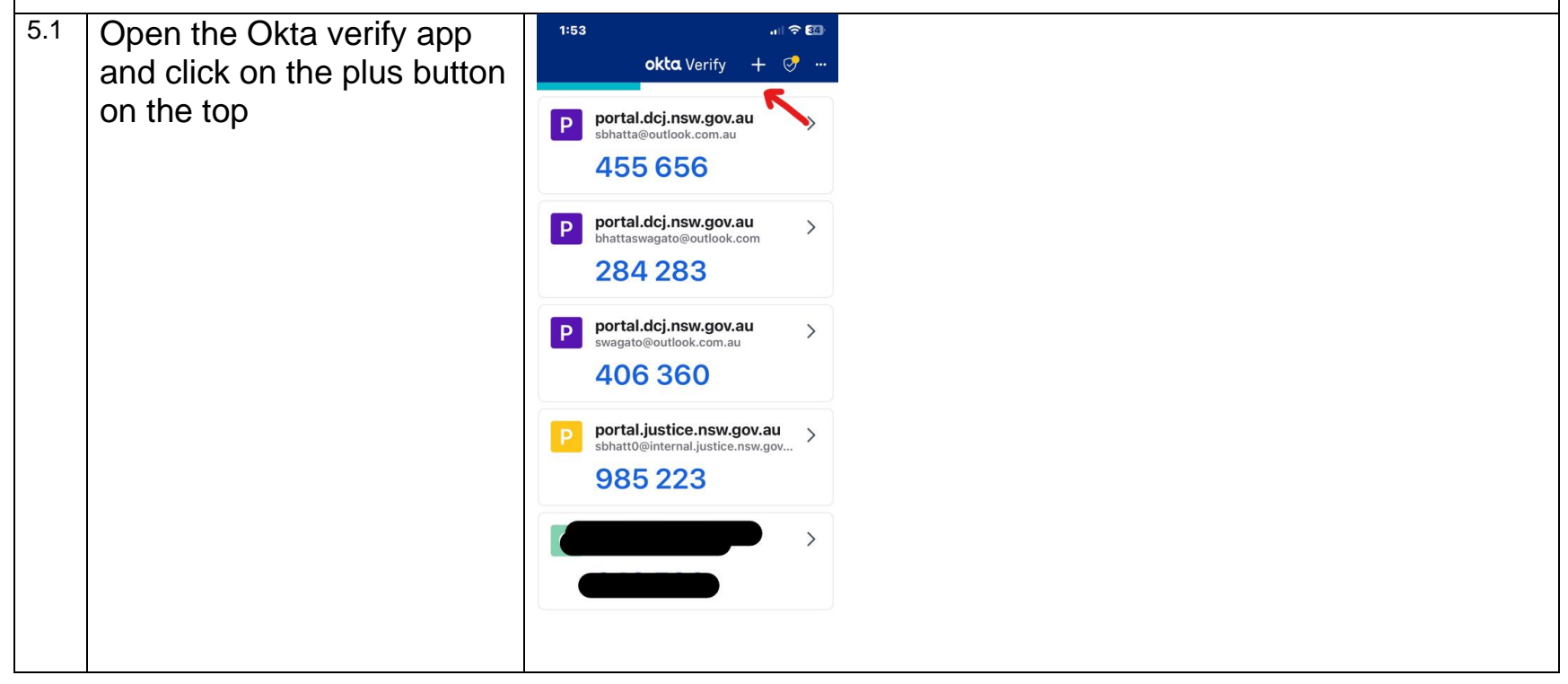

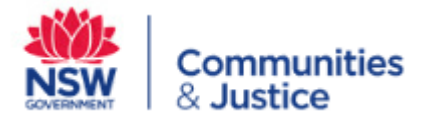

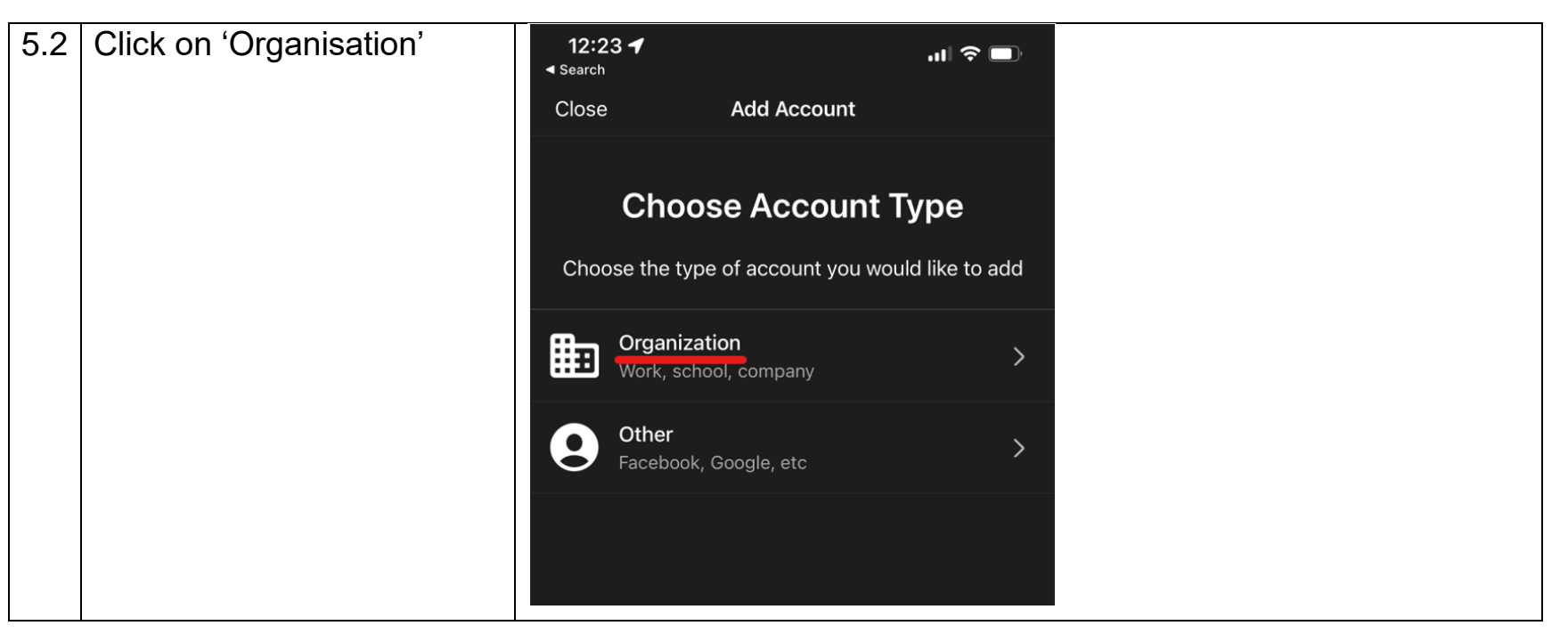

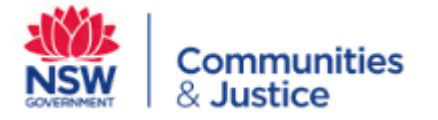

| 5.3 | Click 'Skip' | 1:54<br>🗲 Add Account                                             | 🗢 🖾                         |
|-----|--------------|-------------------------------------------------------------------|-----------------------------|
|     |              | Add Account f                                                     | rom                         |
|     |              | If you have an Okta Verify ac<br>another device, you can add it t | ccount on<br>o this device. |
|     |              |                                                                   |                             |
|     |              |                                                                   |                             |
|     |              |                                                                   |                             |
|     |              |                                                                   |                             |
|     |              | Skip                                                              |                             |
|     |              | Add Account from Anothe                                           | r Device                    |
|     |              |                                                                   |                             |

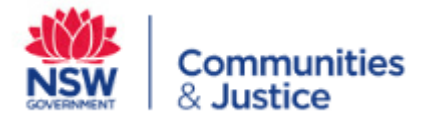

| 5.4 | Click 'Yes, Ready to Scan' | 1:54                                                                     |                            |  |
|-----|----------------------------|--------------------------------------------------------------------------|----------------------------|--|
|     | and scan your QR code      | 🗸 Okta Verify                                                            |                            |  |
|     |                            | Do You Have Y<br>QR Code?                                                | our                        |  |
|     |                            |                                                                          |                            |  |
|     |                            | Before you continue, make su<br>code is shown on another devic<br>laptop | re your QR<br>e, such as a |  |
|     |                            | Where do I get my QR c                                                   | ode?                       |  |
|     |                            |                                                                          |                            |  |
|     |                            |                                                                          |                            |  |
|     |                            | Yes, Ready to Scan                                                       | <del>\</del>               |  |
|     |                            | No, Sign In Instead                                                      |                            |  |